## To approve 2016-17 TE Imports

## www.tuitionexchange.org

Online Forms Scholarship Certification & Application Apply 2016-2017 View Applicants

## Scholarship Recertification of Eligibility Annual Report | View Submissions

Click on View applicants

Step 2

## Click on the student you wish to Approve

| Imports - Decision Pending |                        |       |                                   |             |
|----------------------------|------------------------|-------|-----------------------------------|-------------|
| 2016 - 2017                |                        |       |                                   |             |
| Date                       | Student                | TE ID | Exp. Inst                         | Year        |
| 10/19/2015                 | Andreini, Rachel Lydia | 7087  | Nebraska Wesleyan University - NE | 2016 - 2017 |
| 12/17/2015                 | Beutin, Nathan William | 2119  | Loras College - IA                | 2016 - 2017 |
| 10/27/2015                 | Brophy, Myles Timothy  | 9786  | Benedictine University - IL       | 2016 - 2017 |
| 11/03/2015                 | Budin, Erin            | 0597  | Gustavus Adolphus College - MN    | 2016 - 2017 |
| 11/02/2015                 | Carew, Maria           | 5555  | Dominican University - IL         | 2016 - 2017 |

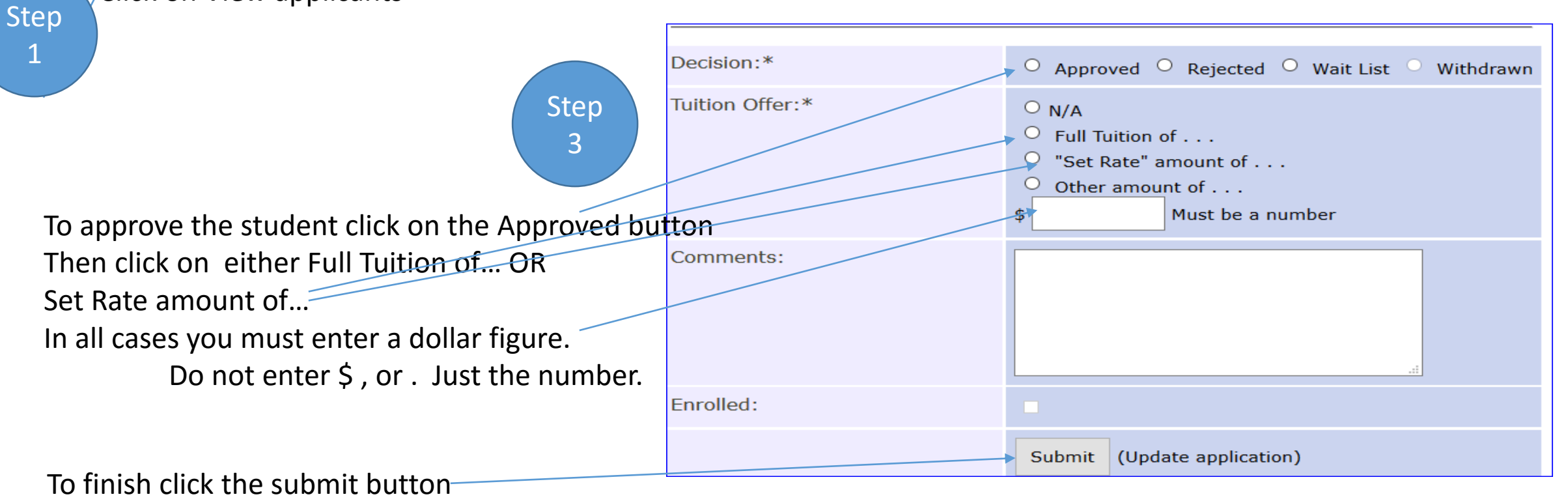